# **RingCentral for**

# **Microsoft Teams**

Admin Guide

v2.0 and later

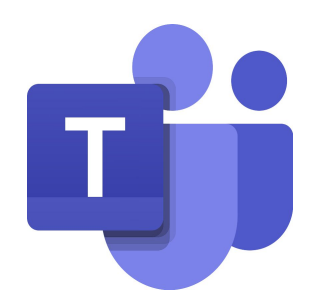

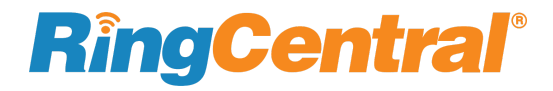

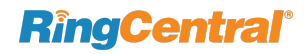

## CONTENTS

| Introduction                                 | 2  |
|----------------------------------------------|----|
| About RingCentral for Microsoft Teams        | 2  |
| Features                                     | 2  |
| About this guide                             | 2  |
| Before getting started                       | 3  |
| Preparation                                  | 3  |
| Reference resource                           | 3  |
| Administrator consent                        | 4  |
| Why is admin consent required?               | 4  |
| Applying the app                             | 4  |
| Using the Azure AS portal                    | 7  |
| UnAuthorize or Uninstall the RingCentral App | 10 |

### Introduction

#### About RingCentral for Microsoft Teams

The RingCentral app brings robust, enterprise-grade, audio and video communication capabilities to the Microsoft Teams app.

Currently, there are two RingCentral integrations with Microsoft Teams:

- 1. <u>RingCentral for O365 Chrome Extension</u>
- 2. <u>RingCentral for Microsoft Teams</u>

These integrations allow you to use the RingCentral audio calling, video meetings and conferencing features right from your Teams app.

The <u>RingCentral for O365 Chrome Extension</u> allows you to make audio calls, video meetings and conference calls using RingCentral within Microsoft Teams

The <u>RingCentral for Microsoft Teams</u> app opens two interfaces within Microsoft Teams:

 The bot interface - With a single command, the RingCentral bot posts video meeting and audio conference to a Teams chat, enabling the users to engage in video or audio meetings. 2. The message extension interface - Clicking the RingCentral icon below the message bar allows users to make audio calls or engage in video meetings and conference calls with a group.

To use these apps, the user needs to have an active RingCentral account.

#### Features

- Make audio calls, conference calls and video meetings within Microsoft Teams direct and group chat.
- Make RingCentral the default app for your audio and video communications within Microsoft Teams using the O365 chrome extension.
- Send SMS messages, view call history and more within Teams using the O365 chrome extension.

## **RingCentral**<sup>®</sup>

#### Requirements

Software

- RingCentral for Teams app
- RingCentral Phone app
- RingCentral Meetings app
- Browser: Google Chrome, version 69 or later recommended
- RingCentral Office Standard or above

### About this guide

This guide is designed for administrators of RingCentral for Microsoft Teams v2.0 and later versions.

## Before getting started

#### Preparation

For an optimal user experience, ensure that:

- 1. The browser you are using is updated to the latest version.
- 2. RingCentral for Microsoft Teams is installed.
- 3. Login to Microsoft Teams through the browser; the App will work only when the user is logged in to Microsoft Teams.
- 4. Login to RingCentral for Microsoft Teams through Microsoft Teams.
- 5. Your browser must have its pop-up blocker disabled for the Microsoft Teams site.
- 6. RingCentral Desktop is installed.
- 7. Login to RingCentral Desktop app with the same account as your RingCentral for Microsoft account.
- 8. Currently, Teams preview is unavailable using the <u>Safari</u> <u>browser</u>.

**RingCentral**<sup>®</sup>

#### Reference resource

- RingCentral for Microsoft Teams <u>User Guide</u>
- RingCentral for Microsoft Teams <u>Community</u>
- RingCentral for Microsoft Teams in <u>RingCentral App Gallery</u>
- RingCentral Phone Desktop in RingCentral <u>App Gallery</u>
- <u>Helpdesk</u>

## **Administrator consent**

Why is admin consent required?

Admin consent is required to enable phone calls within Teams using the RingCentral app. This requires access to phone numbers of users within the organization, which is granted by the system admin. Admins can grant consent to any user in their organization.

#### Applying the app

Download the RingCentral app from the <u>Microsoft Teams app store</u>) and install.

1. Go to the Apps section within Microsoft Teams and find the RingCentral app.

**RingCentral**<sup>®</sup>

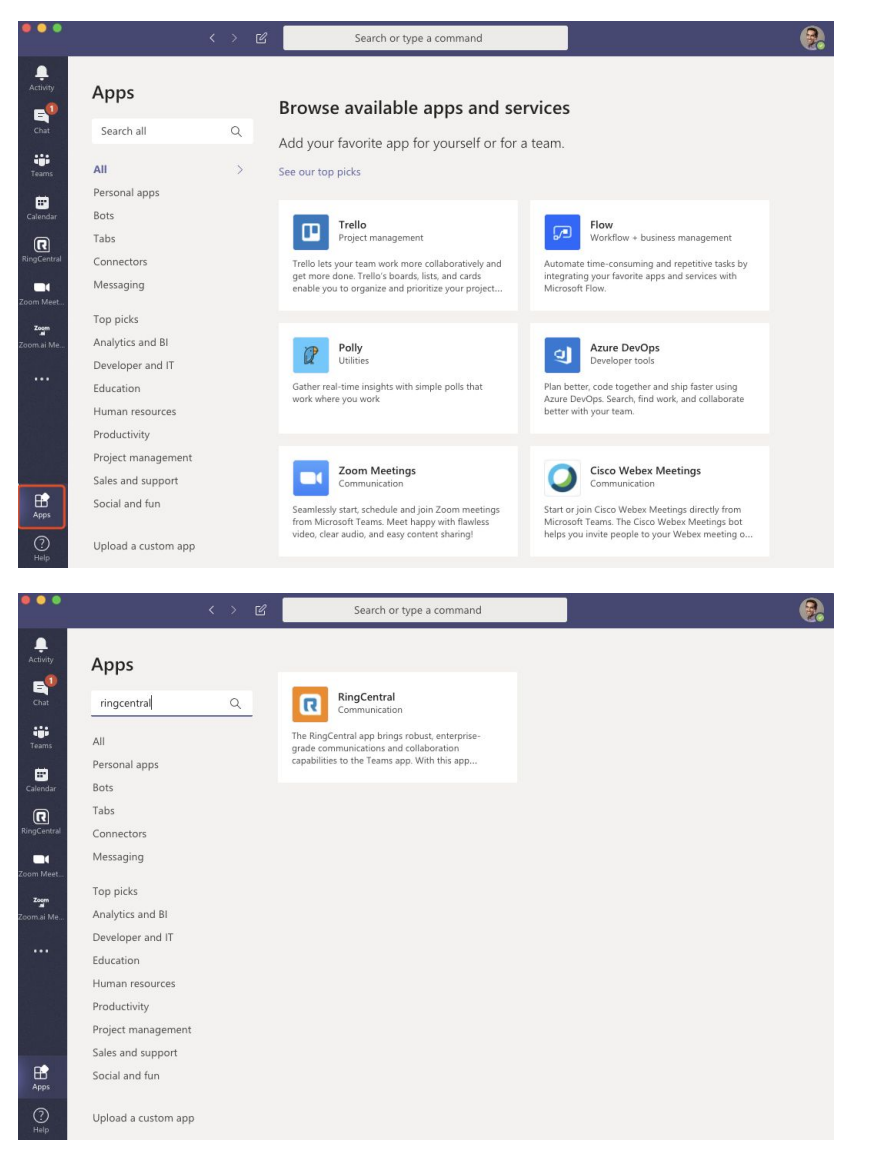

2. Go to the RingCentral app in the Chat or Team of your choice and click Sign in.

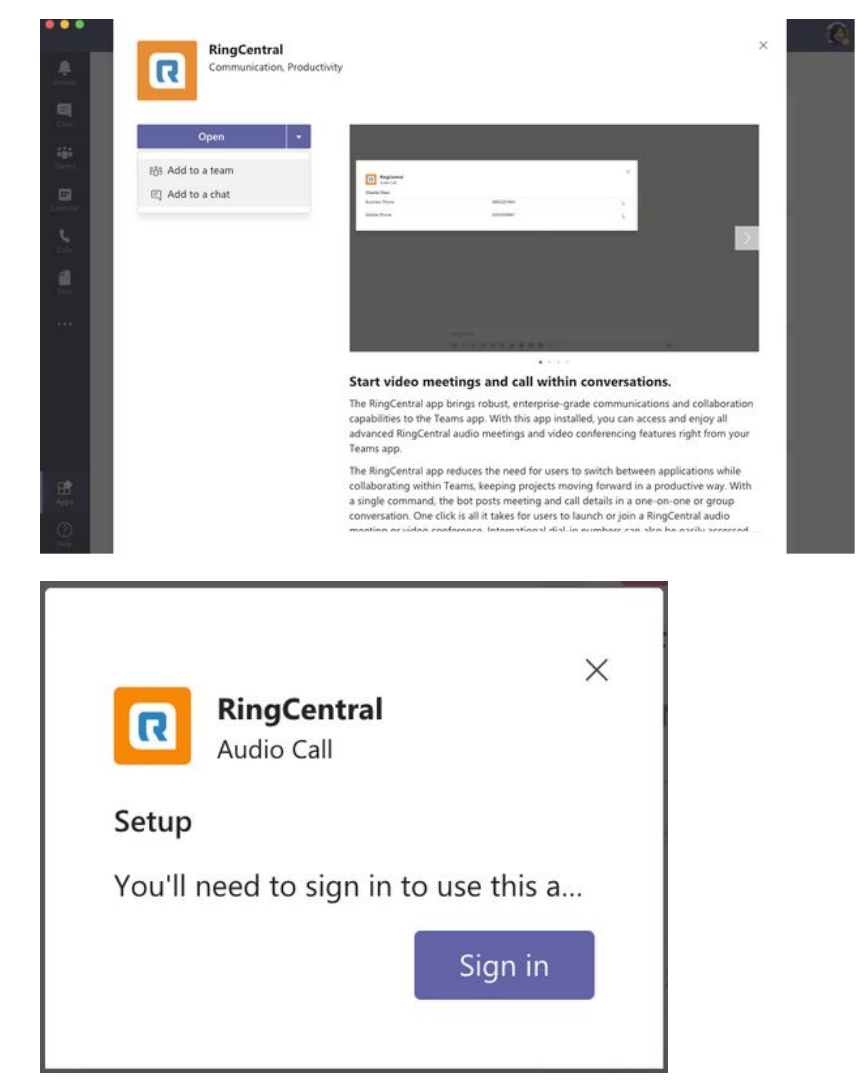

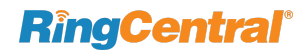

3. Select the account to be designated as administrator.

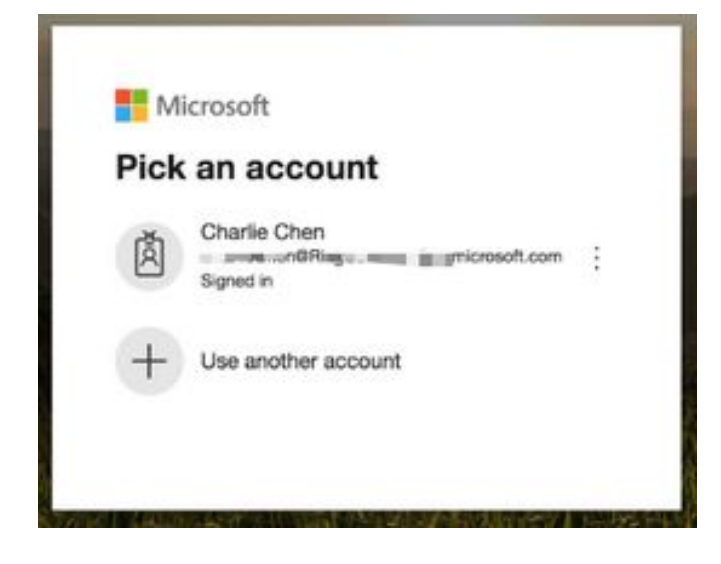

4. A new window displays requesting permissions. Click *Consent* on behalf of your organization, and click **Accept**.

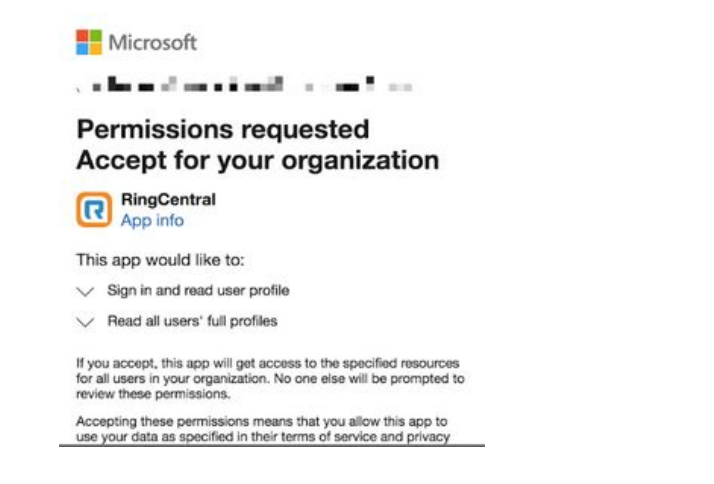

5. Consent and Accept the permissions request.

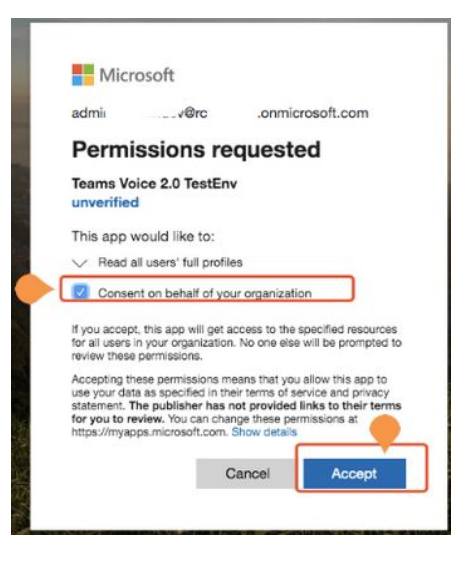

**RingCentral**<sup>®</sup>

#### Using the Azure AS portal

Use the Azure portal for troubleshooting if the access grant was not successful.

#### Go to the <u>Azure AD portal</u>.

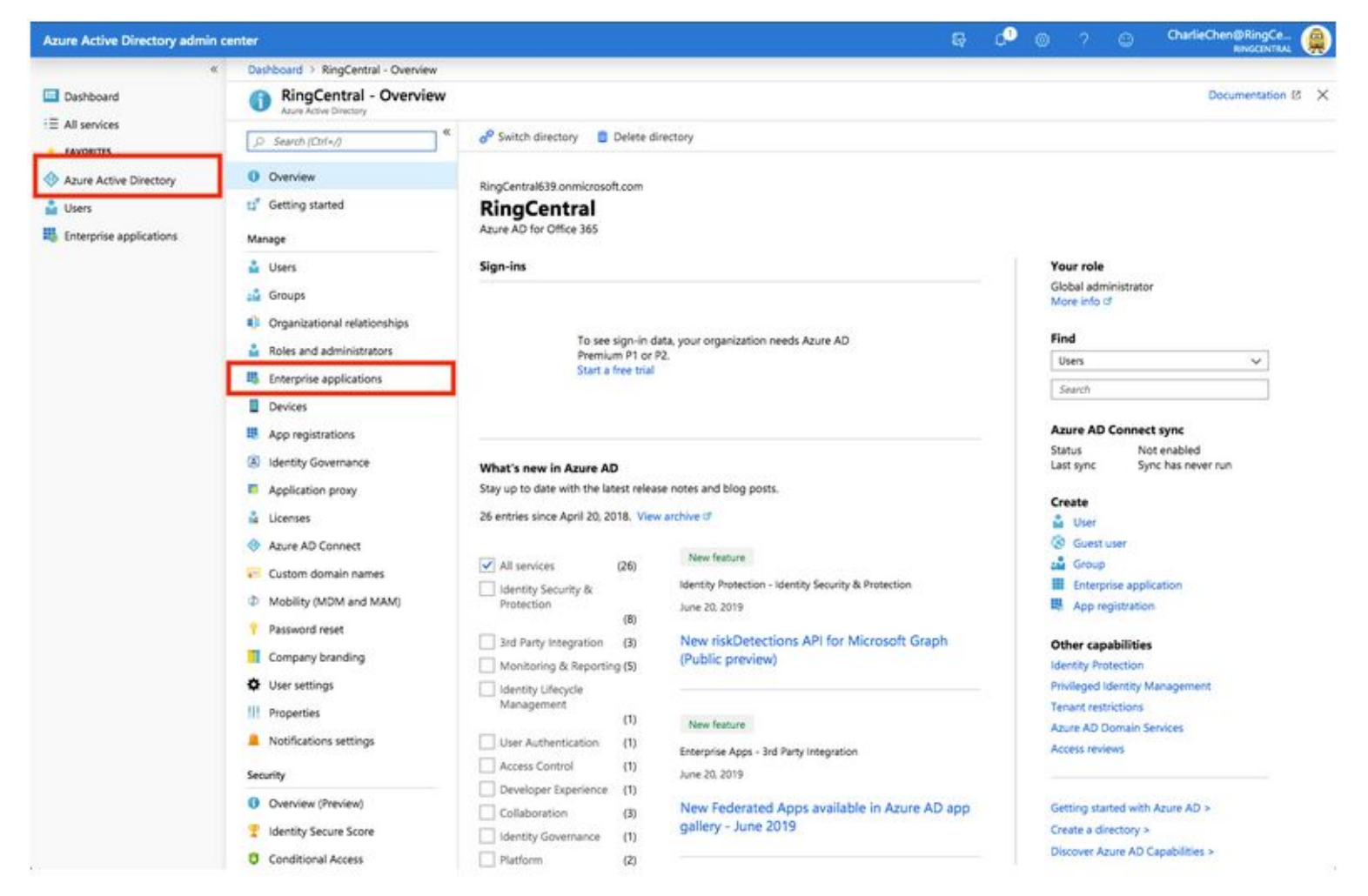

### Find the RingCentral app in the applications list.

| Azure Active Directory admin                                                                   | center                                                                                                    |                                                                                                    | ନ୍ତି ଓ 🤄 🖓 🖓 🖓 🖓 🖓 🖓 🖓                                                                                                    |
|------------------------------------------------------------------------------------------------|----------------------------------------------------------------------------------------------------|----------------------------------------------------------------------------------------------------|----------------------------------------------------------------------------------------------------|
| ×                                                                                              | Dashboard > Enterprise applications - A                                                                                                    | I applications                                                                                                    |                                                                                                    |
| Dashboard                                                                                      | Enterprise applications -<br>RegCentral - Apyre Active Directory                                                                                                    | All applications                                                                                                    | ×                                                                                                    |
| Au services     Au services     Au care Active Directory     Users     Enterprise applications | • Overview         • Overview         * Diagnose and solve problems         Manage         • All applications         • All application proxy         • User settings         Security         • Conditional Access         Activity         • Sign-ins         • Usage & insights (Preview)         • Audit logs         • Provisioning logs (Preview)         • Access reviews         Troubleshooting * Support         • Virtual assistant (Preview). | New application   Image: New application   Image: New application | ab70f43f-70ad-4adf-bc39-1e0f8d5       cc15fd57-2c6c-4117-a88c         94d88262-a2f9-4ec7-83b3-809942       00000002-0000-0ff1-ce0         3f776c0e-2f2c-4213-b988-48cebc1       c5393580-f805-4401-95e         t/       7da96577-9687-4d4e-a8de-3e7a8       00000003-0000-0ff1-ce0         3decc9f8-2f51-4338-a769-d67b126       0000003-0000-0ff1-ce0         3decc9f8-2f51-4338-a769-d67b126       0000005-0000-0ff1-ce0         c7efd1ce-6ca6-443e-b497-89c96f7       0b62a425-aaa8-4676-a0         332ecbe6-a5d6-4b6a-8246-353fd0       2d4d3d8e-2be3-4bef-9f         4d180dc5-9dd0-4f56-94e9-a6ed06       74c10fbb-017f-4f00-ba68         ec03d784-2d4d-4d8f-8129-aff2f8b       925eb0d0-da50-4604-a1         7a4fa38c-a1b5-477d-affd-2f38964       00000009-0000-0000-c0         9b90b21d-ad1f-4ab3-863a-c5846e       0ba0a44b-3c2a-4f5e-ad         9a3c7275-fae4-44ff-aaf7-4ef9d2f8       0dd4bfdf-dc86-4f05-999         711391ac-7e92-4e5a-bd3c-0fe5b1e       825f4590-d85b-4704-ac         4164ed2e-ed46-41e7-be5e-399555       d5e96d25-da6d-4e80-95         0f64ca77-329a-4466-a6ed-5e2ae9       b782cbb3-2802-488a-aa         9abd63bb-6a17-4c42-9027-42842       00000004-0000-0ff1-ce0 |

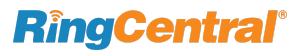

Review and grant admin consent by clicking **Grant admin consent for RingCentral**.

| Azure Active Directory admin                                                                                                    | s center                                                                                                    |                                                                                                    |                                                                                                    | ÷                                                           | 0 0                                           | ?                              | CharlieChe                                                    | n@RingCentr                         |
|----------------------------------------------------------------------------------------------------|----------------------------------------------------------------------------------------------------|----------------------------------------------------------------------------------------------------|----------------------------------------------------------------------------------------------------|-------------------------------------------------------------|-----------------------------------------------|--------------------------------|---------------------------------------------------------------|-------------------------------------|
| ×                                                                                                    | Dashboard > Enterprise applications - A                                                                                                    | I applications > RingCentral - Permis                                                                                                    | ssions                                                                                                    |                                                             |                                               |                                |                                                               |                                     |
| Dashboard                                                                                                    | RingCentral - Permission                                                                                                    | IS                                                                                                    |                                                                                                    |                                                             |                                               |                                |                                                               | ×                                   |
| <ul> <li>All services</li> <li>FAVORITES</li> <li>Azure Active Directory</li> <li>Users</li> <li>Enterprise applications</li> </ul> | <ul> <li>Chapmose and solve problems</li> <li>Manage</li> <li>Properties</li> <li>Owners</li> <li>Vusers and groups</li> <li>Provisioning</li> <li>Application proxy</li> <li>Self-service</li> </ul> | Refresh Review permit          Permissions         Applications can be granted perm or herself, or an admin integration         As an administrator you can gran application. Click the button belo         Grant admin consent for RingC         Admin consent       User conset | silons Got feedback?<br>missions to your directory by an admin consenting to<br>g an application and enabling self-service access or<br>t consent on behalf of all users in this directory, ensu-<br>w to grant admin consent.<br>entral 3. Click to consent the<br>mt | the applicati<br>assigning use<br>uring that enc<br>nis App | on for all u<br>rs directly I<br>d users will | isers, a<br>to the a<br>not be | user consenting to the application.<br>required to consent wh | application for him<br>en using the |
|                                                                                                    | Security                                                                                                    | P Search permissions                                                                                                    | PERMISSION                                                                                                    |                                                             | YPE                                           |                                | PERMISSION LEVEL                                              | GRANTED.                            |
|                                                                                                    | Conditional Access                                                                                                    | міскозогт склян 2.                                                                                                    | Review the permission sco                                                                                                    | pe of th                                                    | ne App                                        | D                              |                                                               |                                     |
| 1. Click f                                                                                                    | or settings                                                                                                    | Microsoft Graph                                                                                                    | Sign users in                                                                                                    | C                                                           | elegated                                      |                                | Medium                                                        | An administra                       |
|                                                                                                    | Activity                                                                                                    | Microsoft Graph                                                                                                    | View users' basic profile                                                                                                    | 0                                                           | elegated                                      |                                | Unknown                                                       | An administra                       |
|                                                                                                    | Sign-ins                                                                                                    | Microsoft Graph                                                                                                    | Sign in and read user profile                                                                                                    | C                                                           | elegated                                      |                                | Low                                                           | An administra                       |
|                                                                                                    | Usage & insights (Preview)     Audit logs                                                                                                    | Microsoft Graph                                                                                                    | Read all users' full profiles                                                                                                    | C                                                           | Nelegated                                     |                                | Low                                                           | An administra                       |
|                                                                                                    | Provisioning logs (Preview)                                                                                                    | Permission Details                                                                                                    |                                                                                                    |                                                             |                                               |                                |                                                               | ^                                   |

## UnAuthorize or uninstall the RingCentral app

Right click on the RingCentral message extension icon in the compose box, then click Settings.

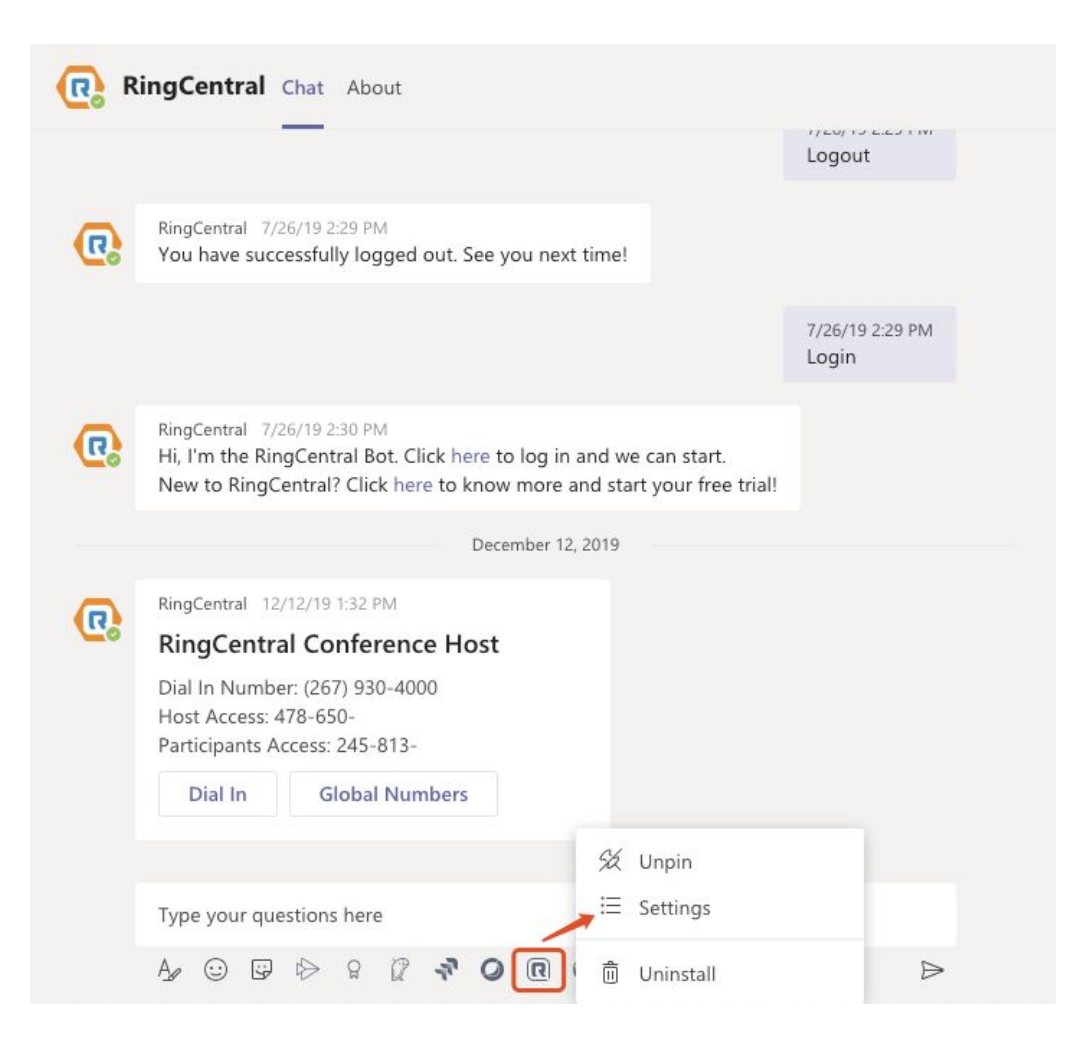

#### Click **UnAuthorize** to deactivate authorization.

| • • • | MS teams wizard                                                           |
|-------|---------------------------------------------------------------------------|
|       | https://ringcentral-bot.com/assets/wizard/index.html?user=af60 ···· ☑ ☆ Ξ |
|       | Microsoft                                                                 |
|       | SteveJohnson@RingCentral639.onmicrosoft.com                               |
|       | Done                                                                      |

Right click on the RingCentral message extension and click Uninstall to remove the RingCentral app from that chat.

| R | RingCentral Chat About                                                                                                    |                                                   |                          |
|---|----------------------------------------------------------------------------------------------------|---------------------------------------------------|--------------------------|
|   |                                                                                                    |                                                   | Logout                   |
| 5 | RingCentral 7/26/19 2:29 PM<br>You have successfully logged out. See you ne                                                    | xt time!                                          |                          |
|   |                                                                                                    |                                                   | 7/26/19 2:29 PM<br>Login |
| 5 | RingCentral 7/26/19 2:30 PM<br>Hi, I'm the RingCentral Bot. Click here to log i<br>New to RingCentral? Click here to know more | n and we can start.<br>and start your free trial! |                          |
|   | December 1                                                                                                    | 12, 2019                                          |                          |
| R | RingCentral 12/12/19 1:32 PM                                                                                                   |                                                   |                          |
|   | Dial In Number: (267) 930-4000<br>Host Access: 478-650-<br>Participants Access: 245-813-                                       |                                                   |                          |
|   | Dial In Global Numbers                                                                                                    |                                                   |                          |
|   |                                                                                                    | 经 Unpin                                           |                          |
|   | Type your questions here                                                                                                    | ⊞ Settings                                        |                          |
|   |                                                                                                    | 前 Uninstall                                       | $\triangleright$         |

#### Want to uninstall "RingCentral"?

From now on, "RingCentral" won't appear below your compose box.

| Cancel | Uninstall |
|--------|-----------|
|        |           |